## ERSTREGISTRIERUNG im M:USI – BUCHUNGSPROGRAMM für AbsolventInnen und Externe

- 1.) Gehen sie auf <a href="https://musi.unileoben.ac.at/">https://musi.unileoben.ac.at/</a> und klicken Sie rechts oben auf "Login"
- Klicken sie auf "Erstregistrierung für Absolvent:innen und alle externe Sportbegeisterten" und im weiteren Verlauf auf "Neues Konto anlegen"

Anm.: Studierende bzw. Universitäts-Bedienstete wählen hier bitte ihre Universität und melden sich mit deren **EduID** an: Studierende: m\_Nummer + Passwort Bedienstete: p\_Nummer + Passwort

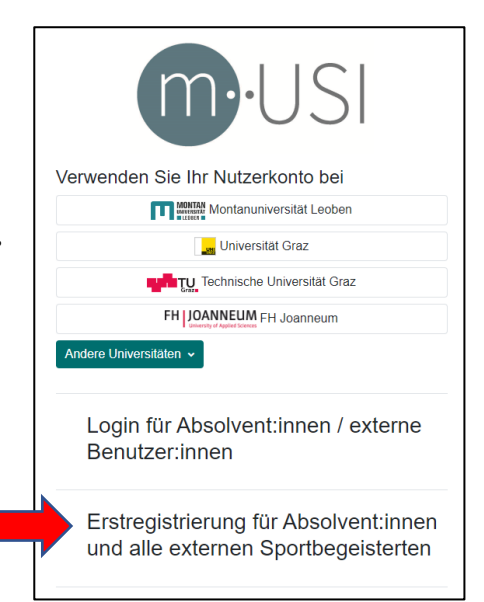

- 3.) Nach Bestätigung der Datenschutzrichtlinien geben Sie bitte Mail Adresse / Kennwort und ihre persönlichen Daten ein.
- 4.) Sie erhalten ein Bestätigungsmail und einen Zugangslink
- 5.) Laden Sie jetzt Ihren Ausweis hoch und klicken Sie auf "Absenden"

Ihr neues USI Konto liegt nun im Verifikationsprozess am USI Leoben. Sobald Ihr Konto überprüft wurde, bekommen Sie eine Mail an Ihre angegebene E-Mail Adresse mit der Bestätigung Ihres Nutzerkontos. Dies geschieht normalerweise innerhalb von 24 Stunden.

6.) Loggen Sie sich mit Ihren Daten ins USI Programm ein und wählen Sie Ihre Kurse

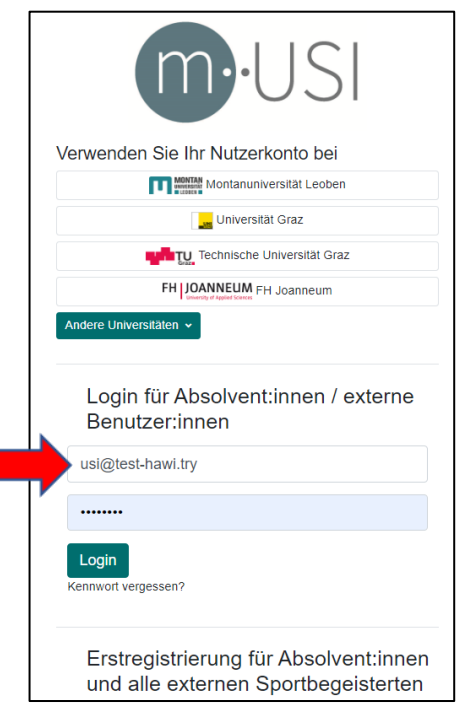

Viel Spaß mit unserem Sport- und Bewegungsprogramm! Bei Problemen im Anmeldeprozedere melden Sie sich bitte direkt im USI Leoben <u>usi@unileoben.ac.at</u>